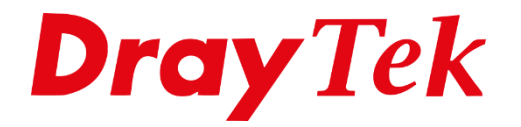

ĦĦ

## InterLAN Routing DrayOS

### Inhoudsopgave

| Inter-LAN Routing              | 3 |
|--------------------------------|---|
| Inter-LAN Routing icm Firewall | 5 |
| Situatie 1                     | 5 |
| Situatie 2                     | 6 |

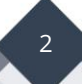

#### **Inter-LAN Routing**

Middels de functionaliteit Inter-LAN Routing kunt u ervoor zorgen dat interne LAN segmenten met elkaar kunnen communiceren. Bij gebruik van Inter-LAN Routing zorgt u er namelijk voor dat LAN segmenten elkaar kunnen zien. Bijvoorbeeld voor het benaderen van een centrale printer of beveiliging camera's.

De functie Inter-LAN Routing is tevens te gebruiken in combinatie met de Firewall in de DrayTek modem/router. Hierdoor kunt u Inter-LAN routing verder beperken.

In deze handleiding leggen wij uit hoe u Inter-LAN Routing configureert en deze in combinatie met een Firewall kunt inrichten om verkeer van LAN segmenten onderling te beperken.

We gaan hierbij uit van onderstaande situatieschets en beschrijven twee situatie voorbeelden:

# Bedrijfs netwerk: IP Subnet: 192.168.1.0 / 24 Gasten netwerk: IP Subnet: 192.168.2.0 / 24

#### Situatie 1

We willen ervoor zorgen dat de Gasten niet op het Bedrijfs netwerk kunnen, het Bedrijfs netwerk mag wel gewoon naar het Gasten netwerk.

#### Situatie 2

We willen dat de Gasten alléén kunnen printen op het Bedrijfs netwerk, alle andere apparaten in het bedrijfs netwerk mogen niet benaderd worden.

*IP adres printer: 192.168.1.100* 

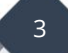

Voor het aanmaken van meerdere LAN subnetten middels Port of Tag-based VLAN kunt u op <u>http://www.draytek.nl/support</u> een voorbeeld handleidingen vinden gerelateerd aan uw DrayTek product.

Nadat u meerdere LAN subnetten hebt ingesteld is het standaard nog niet mogelijk om onderling tussen de LAN subnetten te communiceren. Om dit mogelijk te maken gaat u in het hoofdmenu van de DrayTek Vigor naar LAN >> General Setup >> Inter-LAN Routing. Om communicatie tussen LAN subnet 1 en 2 toe te staan dient u een vinkje te zetten zoals in onderstaande situatie te zien is.

|                                                                                                    | V 1                                                    | 0.00                             | tus                            | DHCP                               | IP Add                                 | iress                                                                                                    |        |           |          |
|----------------------------------------------------------------------------------------------------|--------------------------------------------------------|----------------------------------|--------------------------------|------------------------------------|----------------------------------------|----------------------------------------------------------------------------------------------------|--------|-----------|----------|
| LAN                                                                                                    |                                                        | ١                                | V                              | V                                  | 192.16                                 | 8.1.2                                                                                                    | Det    | ails Page | IPv6     |
| LAN                                                                                                    | 12                                                     |                                  | 1                              |                                    | 192.16                                 | 8.2.1                                                                                                    | Det    | ails Page | IPv6     |
|                                                                                                    | И З                                                    |                                  |                                |                                    | 192.16                                 | 8.3.1                                                                                                    | Det    | ails Page | IPv6     |
| LAN                                                                                                    | V 4                                                    |                                  |                                | 1                                  | 192.16                                 | 8.4.1                                                                                                    | Det    | ails Page | IPv6     |
| LAN                                                                                                    | V 5                                                    |                                  |                                | 1                                  | 192.16                                 | 8.5.1                                                                                                    | Det    | ails Page | IPv6     |
| LAN                                                                                                    | 16                                                     |                                  |                                | 1                                  | 192.16                                 | 8.6.1                                                                                                    | Det    | ails Page | IPv6     |
| LAN                                                                                                    | V 7                                                    |                                  |                                | 1                                  | 192.16                                 | 8.7.1                                                                                                    | Det    | ails Page | IPv6     |
| LAN                                                                                                    | 8 /                                                    |                                  |                                | <b>a</b>                           | 192.16                                 | 8.8.1                                                                                                    | Det    | ails Page | IPv6     |
| DM7                                                                                                    | Port                                                   | E                                |                                | 1                                  | 192.16                                 | 8.17.1                                                                                                    | Det    | ails Page | IPv6     |
| 0112                                                                                                    | IP Routed Subnet                                       |                                  |                                |                                    |                                        |                                                                                                    |        | <u> </u>  |          |
| IP Routed<br>dvanced Yo<br>Force rout<br>er-LAN Rou                                                                                    | d Subnet<br>ou can con<br>er to use<br>i <b>ting</b>   | nfigure DI<br>"DNS ser           | HCP serv                       | ver options<br>ddress" se          | 192.16<br>here.<br>ttings spe          | 8.0.1                                                                                                    | _AN1 • | ails Page |          |
| IP Routed<br>dvanced Yo<br>Force rout<br>er-LAN Rou<br>Subnet                                                                          | d Subnet<br>ou can con<br>er to use<br>iting<br>LAN 1  | nfigure DI<br>"DNS ser<br>LAN 2  | HCP serv<br>rver IP a          | ver options<br>ddress" se<br>LAN 4 | 192.16<br>here.<br>ttings spe<br>LAN 5 | 8.0.1<br>cified in [<br>LAN 6                                                                                                    | AN1 T  | ails Page | DMZ Port |
| IP Routed<br>dvanced Yc<br>Force rout<br>er-LAN Rou<br>Subnet<br>LAN 1                                                                 | d Subnet<br>ou can coi<br>ier to use<br>iting<br>LAN 1 | nfigure DI<br>"DNS ser<br>LAN 2  | HCP serv<br>rver IP a          | er options<br>ddress" se<br>LAN 4  | 192.16<br>here.<br>ttings spe          | es.0.1                                                                                                    | AN1 T  | LAN 8     | DMZ Port |
| IP Routed<br>dvanced Yc<br>Force rout<br>er-LAN Rou<br>Subnet<br>LAN 1<br>LAN 2                                                        | d Subnet                                               | nfigure DI<br>"DNS ser<br>LAN 2  | HCP serv<br>over IP a          | ver options<br>ddress" se          | 192.16<br>here.<br>ttings spe          | esternt state state stat | AN1 •  | LAN 8     | DMZ Port |
| IP Routed<br>dvanced Yo<br>Force rout<br>er-LAN Rou<br>Subnet<br>LAN 1<br>LAN 2<br>LAN 3                                               | d Subnet<br>ou can col<br>er to use<br>ting<br>LAN 1   | nfigure Di<br>"DNS ser<br>LAN 2  | HCP serv<br>rver IP a<br>LAN 3 | ver options<br>ddress" se          | 192.16<br>here.<br>ttings spe<br>LAN 5 | cified in<br>LAN 6                                                                                                    | AN1 V  | LAN 8     | DMZ Port |
| IP Routed<br>dvanced Yc<br>Force rout<br>er-LAN Rou<br>Subnet<br>LAN 1<br>LAN 2<br>LAN 3<br>LAN 4<br>LAN 5                             | d Subnet<br>ou can cou<br>er to use<br>tting<br>LAN 1  | Infigure Di<br>"DNS ser<br>LAN 2 | HCP serv<br>ver IP a<br>LAN 3  | er options<br>ddress" set          | 192.16<br>here.<br>ttings spe<br>LAN 5 | 28.0.1                                                                                                    | AN1 •  | LAN 8     | DMZ Port |
| IP Routed<br>dvanced Yo<br>Force rout<br>er-LAN Rou<br>Subnet<br>LAN 1<br>LAN 2<br>LAN 3<br>LAN 4<br>LAN 5<br>LAN 6                    | d Subnet<br>ou can col<br>cer to use<br>iting<br>LAN 1 | LAN 2                            | HCP serv<br>rver IP a          | ver options<br>ddress" set         | 192.16<br>here.<br>ttings spe<br>LAN 5 | 8.0.1                                                                                                    | AN1 •  | LAN 8     | DMZ Port |
| IP Routed<br>dvanced Yc<br>Force rout<br>er-LAN Rou<br>Subnet<br>LAN 1<br>LAN 2<br>LAN 3<br>LAN 4<br>LAN 5<br>LAN 6<br>LAN 7           | d Subnet<br>ou can col<br>er to use<br>ting<br>LAN 1   | LAN 2                            | HCP serv<br>ver IP a<br>LAN 3  | er options<br>ddress" se           | 192.16<br>here.<br>ttings spe<br>LAN 5 | 28.0.1                                                                                                    | LAN 7  | LAN 8     | DMZ Port |
| IP Routed<br>Advanced Yc<br>Force rout<br>er-LAN Rou<br>Subnet<br>LAN 1<br>LAN 2<br>LAN 3<br>LAN 4<br>LAN 5<br>LAN 6<br>LAN 7<br>LAN 8 | d Subnet<br>ou can cou<br>er to use<br>iting<br>LAN 1  | LAN 2                            | HCP serv<br>ver IP a<br>LAN 3  | er options<br>ddress" set          | 192.16<br>here.<br>ttings spe<br>LAN 5 | Exercise de la construction de la construction de l | AN1 •  | LAN 8     | DMZ Port |

4

Klik vervolgens op **OK** om de instellingen op te slaan.

Op basis van deze setup is het mogelijk om tussen beide LAN subnetten te communiceren, let wel op: Een standaard firewall(oa Windows) blokkeert verkeer vanaf een ander LAN subnet. Om te controleren of het pingen onderling werkt, dient u de firewall tijdelijk uit te schakelen.

#### **Inter-LAN Routing icm Firewall**

De firewall kunt u gebruiken om de geconfigureerde Inter-LAN Routing te beperken. De firewall kunt u configureren door in de webinterface van de DrayTek te navigeren naar Firewall > Filter Setup > Default Data Filter. Klik hierin op een vrij beschikbare index regel.

#### Situatie 1

Onderstaand voorbeeld geeft aan hoe een firewall regel ervoor kan zorgen dat verkeer van LAN2(*Gasten netwerk*) naar LAN1(*Bedrijfs netwerk*) geblokkeerd zal worden. Verkeer van LAN1(*Bedrijfs netwerk*) naar LAN2(*Gasten netwerk*) is vanwege eerder geconfigureerde Inter-LAN Routing nog wel mogelijk.

| rewall >> Edit Filter Set >> Edi | t Filter Rule                               |        |
|----------------------------------|---------------------------------------------|--------|
| Iter Set 1 Rule 2                |                                             |        |
| Enable                           |                                             |        |
| Comments                         | Block L2 to L1                              |        |
| Schedule Profile                 | None V, None V, None V,                     | None 🗸 |
|                                  | Clear sessions when schedule is ON          |        |
| Direction                        | LAN/DMZ/RT/VPN -> LAN/DMZ/RT/VPN V Advanced | ]      |
| Source IP/Country                | → 192.168.2.0/255.255.255.0                 | Edit   |
| Destination IP/Country           | 192.168.1.0/255.255.2                       | Edit   |
| Service Type                     | Any                                         | Edit   |
| Fragments                        | Don't Care 🗸                                |        |
| Application                      | Action/Profile                              | Syslog |
| Filter                           | Block If No Further Match 🗸                 |        |
| Branch to Other Filter Set       | None 🗸                                      |        |
| Sessions Control                 | 0/60000                                     |        |
| MAC Bind IP                      | Non-Strict 🗸                                |        |
| Quality of Service               | None 🗸                                      |        |
| User Management                  | None 🗸                                      |        |
| APP Enforcement                  | None 🗸                                      |        |
| URL Content Filter               | None 🗸                                      |        |
| Web Content Filter               | None 🗸                                      |        |
| DNS Filter                       | None 🗸                                      |        |
| Advance Setting                  | Edit                                        |        |

5

Klik vervolgens op **OK** om de instellingen op te slaan.

#### Situatie 2

Onderstaand voorbeeld geeft aan hoe een firewall regel ervoor kan zorgen dat verkeer uit LAN subnet 2(*Gasten netwerk*) alléén toegang mogen krijgen tot een printer gevestigd in LAN subnet 1(*Bedrijfs netwerk*). Omdat verkeer tussen LAN1 en LAN2 nu mogelijk is vanwege eerder geconfigureerde Inter-LAN Routing, zullen we twee firewall regels aan moeten maken.

We maken eerst een "Block If No Further Match" regel aan waarin we aangeven dat al het verkeer geblokkeerd moet worden tussen (alle) LAN segmenten.

| Firewall >> Edit Filter Set >> Edit | Filter Rule                                           |        |  |  |  |  |  |
|-------------------------------------|-------------------------------------------------------|--------|--|--|--|--|--|
| Filter Set 1 Rule 2                 |                                                       |        |  |  |  |  |  |
| Enable                              |                                                       |        |  |  |  |  |  |
| Comments                            | Block ALL LAN                                         |        |  |  |  |  |  |
| Schedule Profile                    | None V, None V, None V,                               | None 🗸 |  |  |  |  |  |
|                                     | Clear sessions when schedule is ON                    |        |  |  |  |  |  |
| Direction                           | Direction LAN/DMZ/RT/VPN -> LAN/DMZ/RT/VPN V Advanced |        |  |  |  |  |  |
| Source IP/Country                   | Any                                                   | Edit   |  |  |  |  |  |
| Destination IP/Country              | -> Any                                                | Edit   |  |  |  |  |  |
| Service Type                        | Any                                                   | Edit   |  |  |  |  |  |
| Fragments                           | Don't Care 🗸                                          |        |  |  |  |  |  |
| Application                         | Action/Profile                                        | Syslog |  |  |  |  |  |
| Filter                              | Block If No Further Match 🗸                           |        |  |  |  |  |  |
| Branch to Other Filter Set          | None 🗸                                                |        |  |  |  |  |  |
| Sessions Control                    | 0 / 60000                                             |        |  |  |  |  |  |
| MAC Bind IP                         | Non-Strict 🗸                                          |        |  |  |  |  |  |
| Quality of Service                  | None 🗸                                                |        |  |  |  |  |  |
| User Management                     | None 🗸                                                |        |  |  |  |  |  |
| APP Enforcement                     | None 🗸                                                |        |  |  |  |  |  |
| URL Content Filter                  | None 🗸                                                |        |  |  |  |  |  |
| Web Content Filter                  | None 🗸                                                |        |  |  |  |  |  |
| DNS Filter                          | None 🗸                                                |        |  |  |  |  |  |
| Advance Setting                     | Edit                                                  |        |  |  |  |  |  |

**Opmerking:** Met de optie Any voor Source en Destination IP wordt VPN verkeer tussen verschillende LAN segmenten ook geblokkeerd.

6

Klik vervolgens op **OK** om de instellingen op te slaan.

Hierna maken we een tweede "Pass Immediately" regel aan waarin we aangeven dat LAN2(*Gasten netwerk*) toegang mag krijgen tot één IP adres(*de printer*) gevestigd in LAN1(*Bedrijfs netwerk*).

| Firewall >> Edit Filter Set >> Edit | Filter Rule                                                                                                    |        |  |  |  |  |
|-------------------------------------|----------------------------------------------------------------------------------------------------|--------|--|--|--|--|
| Filter Set 1 Rule 3                 |                                                                                                    |        |  |  |  |  |
| Enable                              |                                                                                                    |        |  |  |  |  |
| Comments                            | Toegang Printer                                                                                                    |        |  |  |  |  |
| Schedule Profile                    | edule Profile None  V, None  V, None  V |        |  |  |  |  |
|                                     | Clear sessions when schedule is ON                                                                                                    |        |  |  |  |  |
| Direction                           | Direction   LAN/DMZ/RT/VPN -> LAN/DMZ/RT/VPN   Advanced                                                                                                    |        |  |  |  |  |
| Source IP/Country                   | → 192.168.2.0/255.255.255.0 → LAN subnet 2                                                                                                    | Edit   |  |  |  |  |
| Destination IP/Country              | → 192.168.1.100 ———IP adres van printer                                                                                                    | Edit   |  |  |  |  |
| Service Type                        | Any                                                                                                    | Edit   |  |  |  |  |
| Fragments                           | Don't Care 🗸                                                                                                    |        |  |  |  |  |
| Application                         | Action/Profile                                                                                                    | Syslog |  |  |  |  |
| Filter                              | → Pass Immediately                                                                                                    |        |  |  |  |  |
| Branch to Other Filter Set          | None 🗸                                                                                                    |        |  |  |  |  |
| Sessions Control                    | 0 / 60000                                                                                                    |        |  |  |  |  |
| MAC Bind IP                         | Non-Strict 🗸                                                                                                    |        |  |  |  |  |
| Quality of Service                  | None 🗸                                                                                                    |        |  |  |  |  |
| <u>User Management</u>              | None 🗸                                                                                                    |        |  |  |  |  |
| APP Enforcement                     | None 🗸                                                                                                    |        |  |  |  |  |
| URL Content Filter                  | None 🗸                                                                                                    |        |  |  |  |  |
| Web Content Filter                  | None 🗸                                                                                                    |        |  |  |  |  |
| DNS Filter                          | None 🗸                                                                                                    |        |  |  |  |  |
| Advance Setting                     | Edit                                                                                                    |        |  |  |  |  |

Klik vervolgens op **OK** om de instellingen op te slaan.

Het LAN2(*Gasten netwerk*) zal nu alléén toegang hebben tot de printer gevestigd in LAN1(*Bedrijfs netwerk*). Al het andere verkeer tussen het bedrijfs netwerk en het Gasten netwerk is geblokkeerd.

Zie volgende pagina voor een voorbeeld van de twee geconfigureerde firewall regels.

| Cirowa   | JI SS EII                      | tor Sotup >> Ed    | lit Eiltor Sot                         |                               |               |                                      |                              |      |            |              |  |
|----------|--------------------------------|--------------------|----------------------------------------|-------------------------------|---------------|--------------------------------------|------------------------------|------|------------|--------------|--|
| Filewa   | 111 - 2 FII                    | ter setup >> Ed    | int Finter Set                         |                               |               |                                      |                              |      |            |              |  |
| Filter   | Filter Set 1                   |                    |                                        |                               |               |                                      |                              |      |            |              |  |
| Comn     | Comments : Default Data Filter |                    |                                        |                               |               |                                      |                              |      |            |              |  |
| Rule     | Enable                         | Comments           | Direction                              | Src IP                        | Dst IP        | Service Type                         | Action                       | C SM | Move<br>Up | Move<br>Down |  |
| 1        |                                | xNetBios -><br>DNS | LAN/DMZ/RT/VPN<br>-><br>WAN            | Any                           | Any           | TCP/UDP, Port: from<br>137~139 to 53 | Block Immediately            |      |            | <u>Down</u>  |  |
| 2        |                                | Block ALL<br>LAN   | LAN/DMZ/RT/VPN<br>-><br>LAN/DMZ/RT/VPN | Any                           | Any           | Any                                  | Block If No Further<br>Match |      | <u>UP</u>  | <u>Down</u>  |  |
| <u>3</u> |                                | Toegang<br>Printer | LAN/DMZ/RT/VPN<br>-><br>LAN/DMZ/RT/VPN | 192.168.2.0/<br>255.255.255.0 | 192.168.1.100 | Any                                  | Pass Immediately             |      | <u>UP</u>  | <u>Down</u>  |  |
| 4        |                                |                    | LAN/DMZ/RT/VPN                         | Any                           | Δον           | Any                                  | Pass Immediately             |      | LIP        | Down         |  |

Meer informatie over de werking van de DrayTek firewall kunt u vinden in onze firewall handleidingen op <u>www.draytek.nl/support</u>.

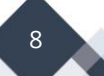

#### Voorbehoud

We behouden ons het recht voor om deze en andere documentatie te wijzigen zonder de verplichting gebruikers hiervan op de hoogte te stellen. Afbeeldingen en screenshots kunnen afwijken.

#### **Copyright verklaring**

#### © 2021 DrayTek

Alle rechten voorbehouden. Niets uit deze uitgave mag worden verveelvoudigd, opgeslagen in een geautomatiseerd gegevensbestand en/of openbaar gemaakt in enige vorm of op enige wijze, hetzij elektronisch, mechanisch, door fotokopieën, opnamen of op enige andere manier zonder voorafgaande schriftelijke toestemming van de uitgever.

Ondanks alle aan de samenstelling van deze handleiding bestede zorg kan noch de fabrikant, noch de auteur, noch de distributeur aansprakelijkheid aanvaarden voor schade die het gevolg is van enige fout uit deze uitgave.

#### Trademarks

Alle merken en geregistreerde merken zijn eigendom van hun respectievelijke eigenaren.

9